## E-Filing Amended Returns in ProWeb

Once you have completed an Amended Return in ProWeb and are ready to transmit it, navigate to the E-File page. If you transmitted the original return, you will only need to navigate down to the **Amended Return Information** section of the E-File page. If you did not file the original return, you will need to select a Federal Return Type. Selecting a Federal Return Type does not determine the amended return type. The IRS currently only supports mailed check for amended return refunds. If you are doing a direct debit, the account information needs to be filled out below. Selecting the Federal Return Type will generate the other options below:

| Tax Preparation and E-File Information |        | •           |
|----------------------------------------|--------|-------------|
| State Return(s)                        |        | •           |
| Amended Return Information             |        |             |
| Third Party Designee Info              |        | Þ           |
| Consent to Use                         |        | <b>&gt;</b> |
| Questions                              |        | Þ           |
| Custom Credit(s)                       |        | <i>•</i>    |
| State ID (OPTIONAL)                    |        | •           |
|                                        |        |             |
| I                                      | < BACK | SAVE        |

Once you open the Amended Return Information section, you will be asked the question: **Does the taxpayer want to file Form 1040-X electronically?** This will default to No, so you will need to change it to Yes.

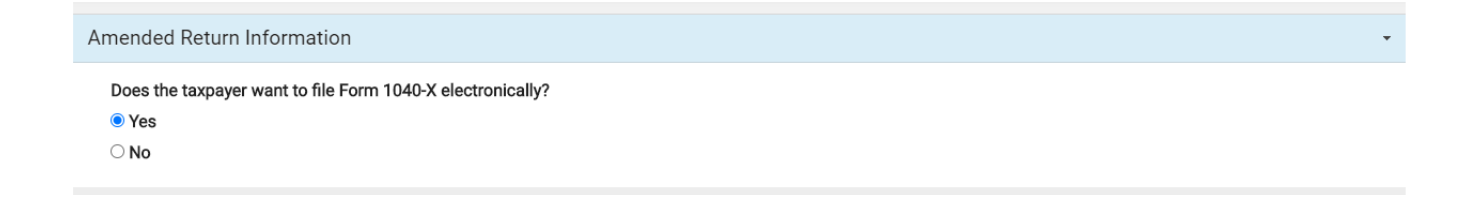

After this question has been set to Yes, you will continue on to the Submission page. At the bottom of the Submission page, you will see a new button appear- **Save and Transmit Amended Return**. This option will send the 1040-X instead of the 1040:

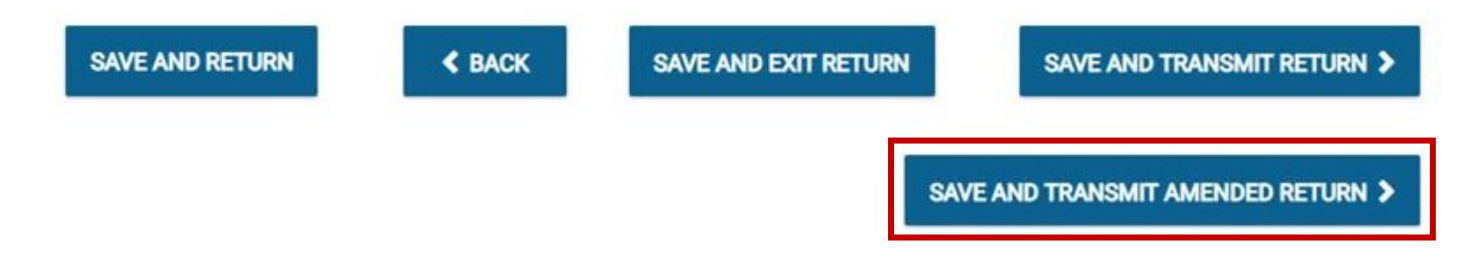

Client Status has been updated to reflect amended returns that have been electronically filed. To check the status of these returns, under the Federal Information section you will see a drop-down box that says **Federal**. Change this to **Amended** to view the details.

| Federal Information        |     |
|----------------------------|-----|
| Federal 🗸                  |     |
| Federal                    | A   |
| Return Type                | 1(  |
| Filing Status              | Н   |
| Disbursement Method        | SI  |
| Transmitted To IRS         | 1,  |
| Received Ack from IRS      | 1,  |
| Federal Refund/Balance Due | \$9 |
| Federal Deposit Received   | \$9 |
| Direct Debit Received      | N   |
| Times Sent                 | 1   |
| Fed Ack Outstanding        | N   |
| Submission ID              | 48  |
| RT Status                  | S   |
| Refund Status              | L   |